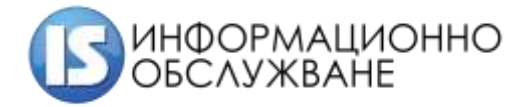

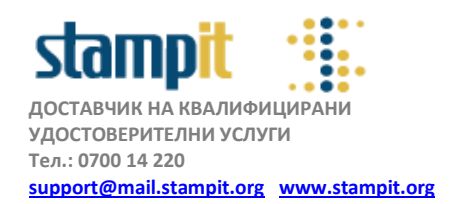

# Инструкция за инсталиране на драйвери за четци и софтуер за управление на смарт карти на операционна система macOS

## РЪКОВОДСТВО НА ПОТРЕБИТЕЛЯ – версия 1.0

Това ръководство е предназначено за потребители, притежаващи издадени квалифицирани удостоверения за електронен подпис върху смарт карти, предоставени от Информационно обслужване АД.

#### Съдържание:

#### 1. Инсталиране на драйвер за четец за смарт карти

#### 2. Инсталиране на софтуер за управление на смарт карти

За да можете да работите с издаденото квалифицирано удостоверение за електронен подпис, следва да инсталирате два основни компонента – драйвери за четец и софтуер за управление на смарт карти. Компонентите работят коректно с операционни системи Mac OS X 10.14 и по-високи.

#### 1. Инсталиране на драйвер за четец за смарт карти

Драйверът за четеца следва да се изтегли и инсталира от <u>www.stampit.org</u> в секция софтуер.

Налични са два типа четци за смарт карти и съответно драйвери за тях:

Ако разполагате с четец за смарт кари тип ACS (ACR38, ACR39), изтеглете и инсталирайте <u>Драйвер</u> за карточетящо устройство ACR38 и ACR39T за MACOS X 10.12 и по-висока

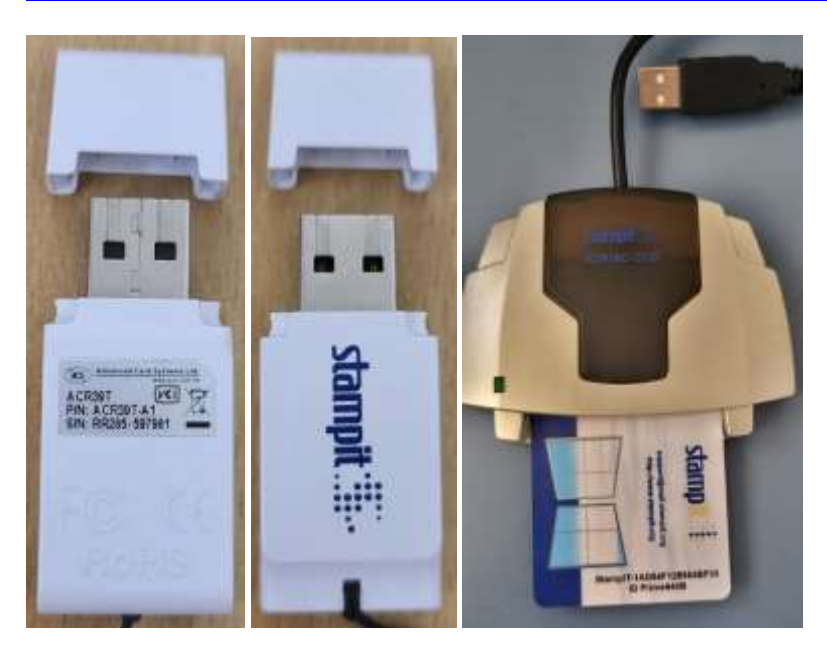

Ако разполагате с четец за смарт карти тип Circle CIR115 ICC, изтеглете и инсталирайте <u>Драйвер за</u> карточетящо устройство Circle CIR115 ICC за MACOS X 10.12 и по-висока

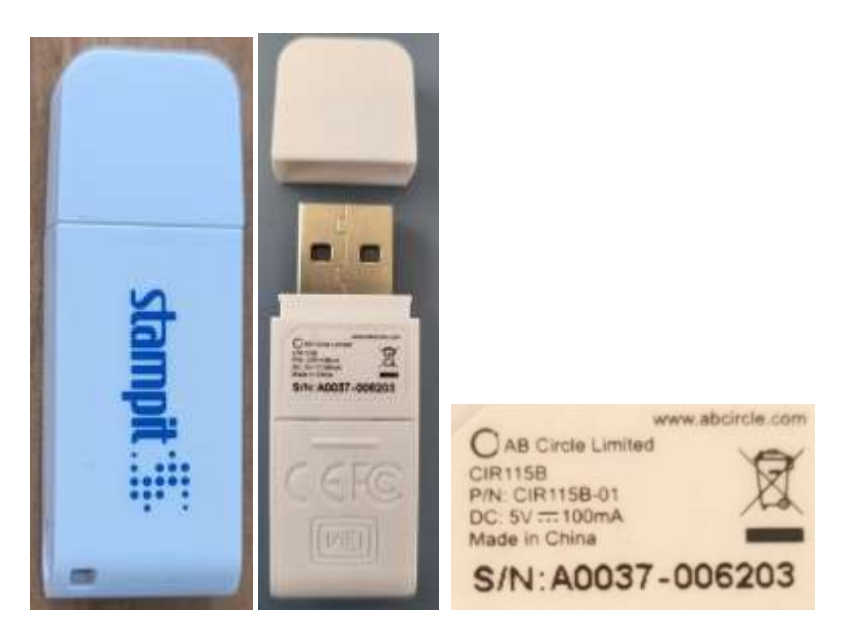

След изтегляне и отваряне на на съответния драйвер, стартирайте инсталационния пакет (dmg файла) и следвайте стъпките:

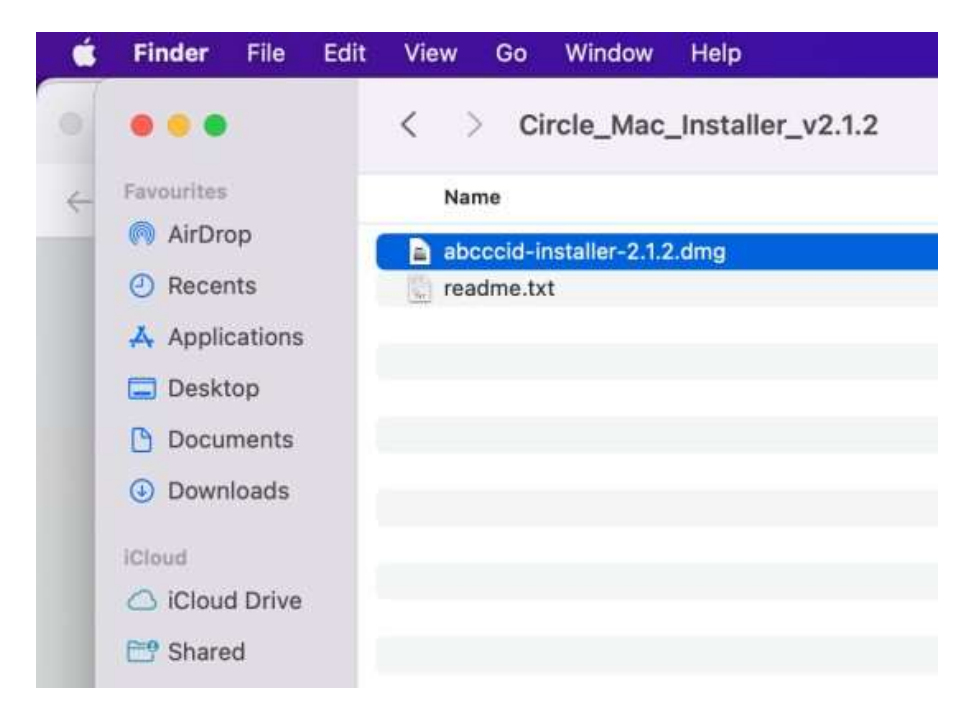

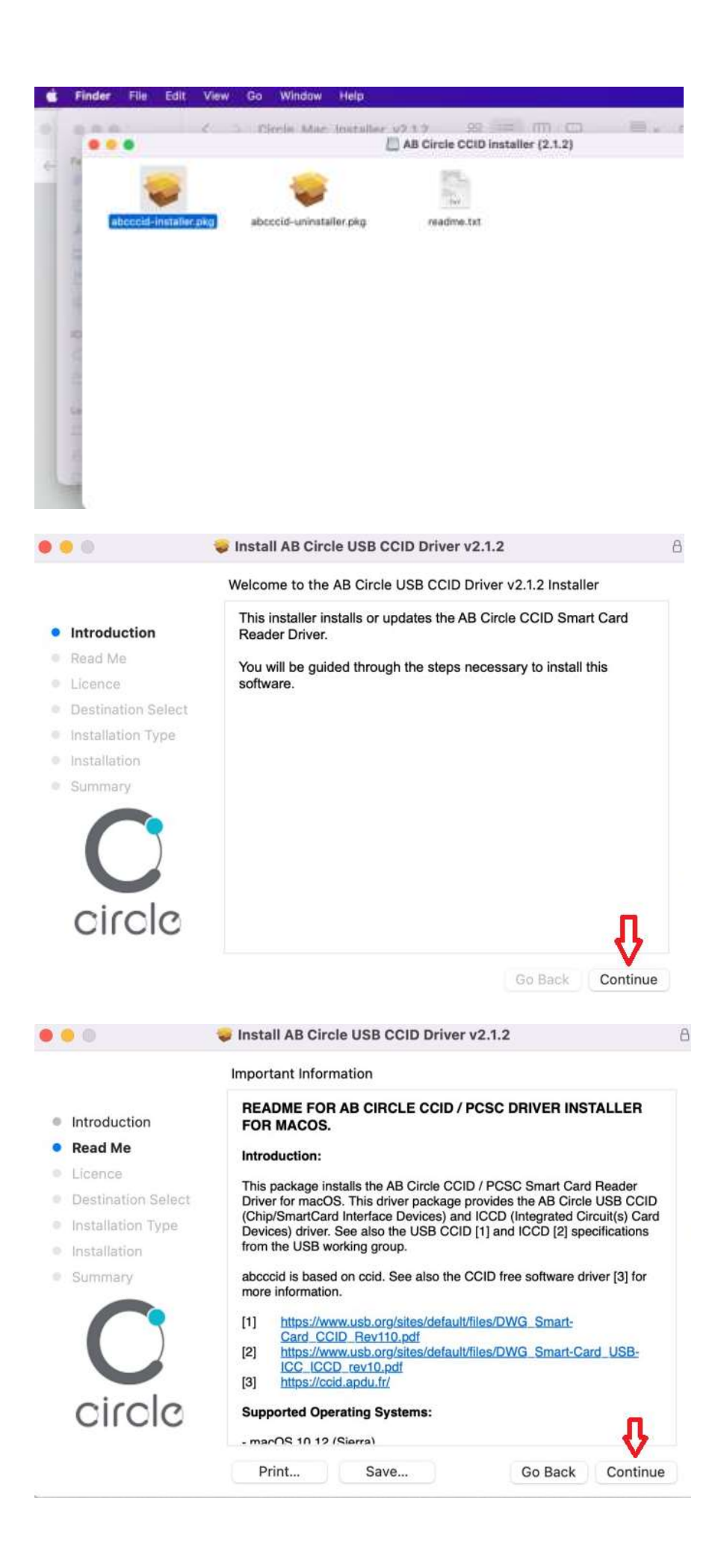

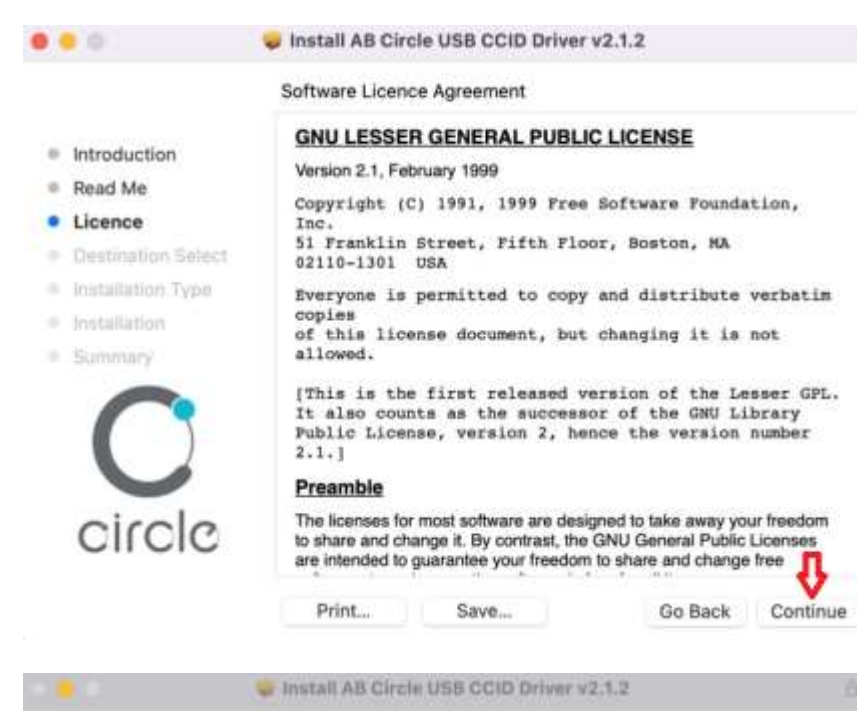

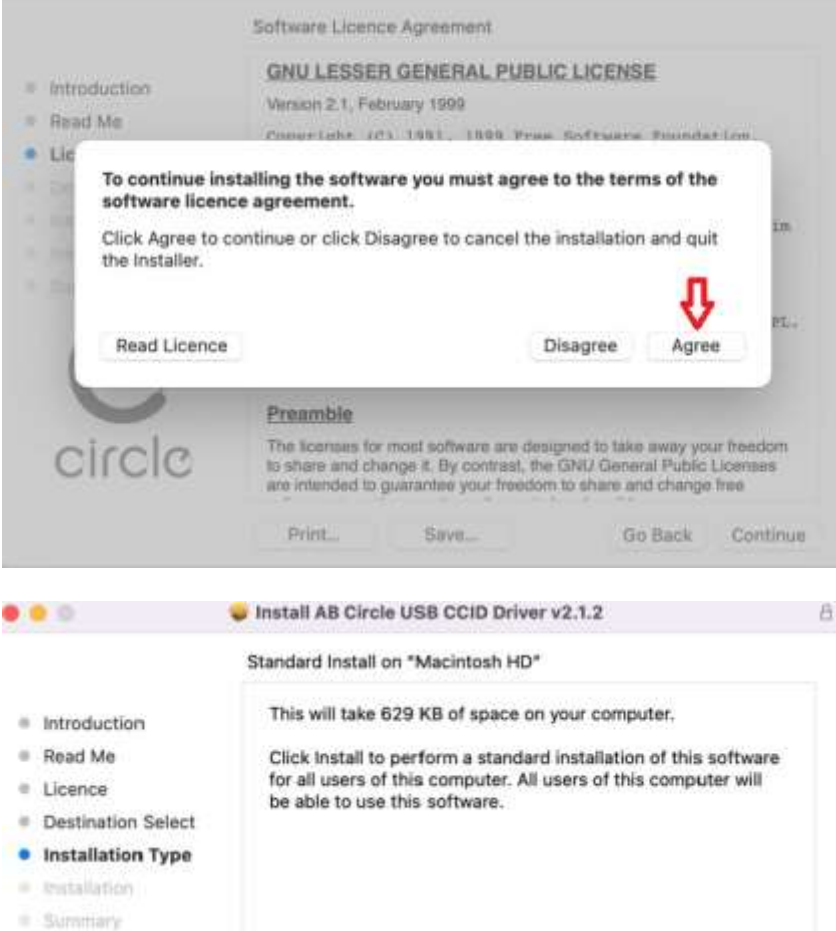

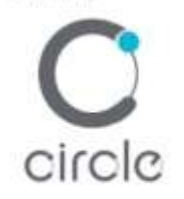

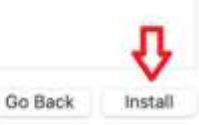

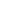

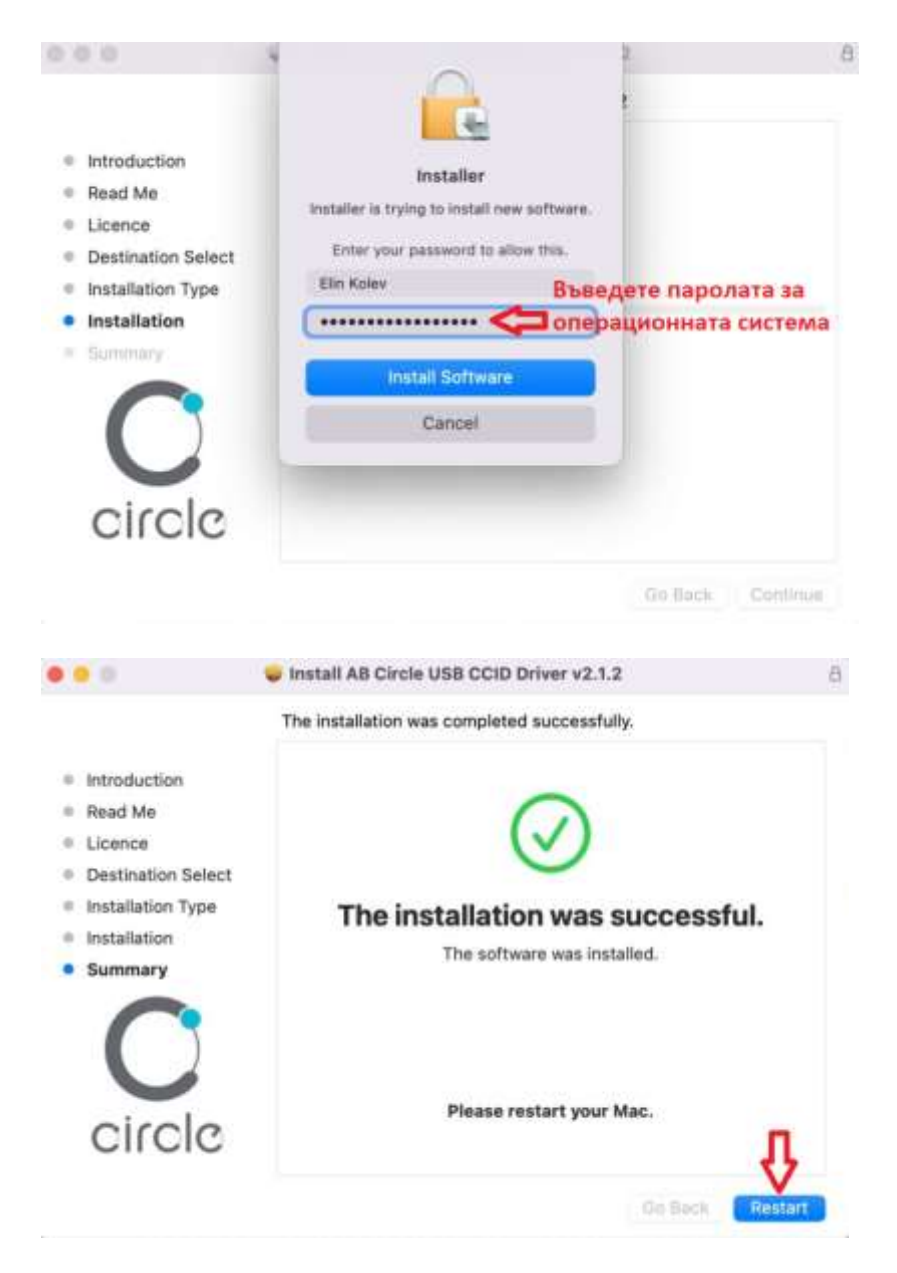

След приключване на инсталацията, следва да рестартирате.

След рестартиране на операционната система, преминете към инсталиране на софтуер за управление на смарт карти.

### 2. Инсталиране на софтуер за управление на смарт карти

Налични са три типа смарт карти и съответно софтуер за управление за тях:

Ако разполагате със смарт карти тип StampIT ID Prime 940 или StampIT ID Prime 940В, изтеглете и инсталирайте <u>SafeNet Authentication Cleint - софтуер за управление на смарт карти тип ID</u> <u>Prime940/940B</u>

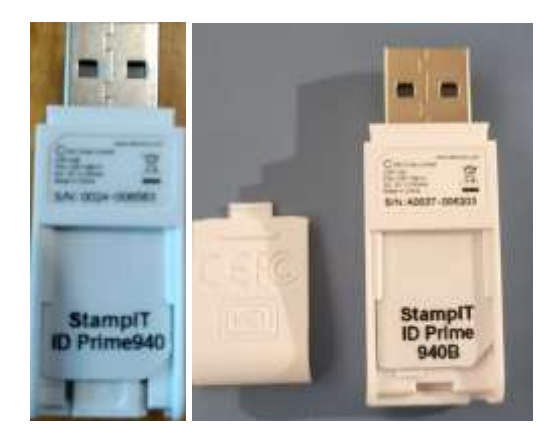

Ако разполагате със смарт карти тип StampIT eIDAS и StampIT eIDAS 8.1, изтеглете и инсталирайте <u>AWP Identity Manager - софтуер за управление на смарт карти</u>

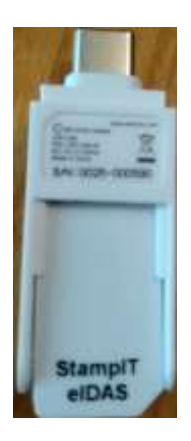

За всички останали карти, предоставяни преди повече от 2 години с индексни номера СНхххх или StampIT-CHxxxxxx, изтеглете и инсталирайте <u>Charismathics - софтуер за управление на</u> <u>смарт карти</u>

След изтегляне на съответния софтуер, стартирайте инсталационния пакет (dmg файл) и следвайте стъпките:

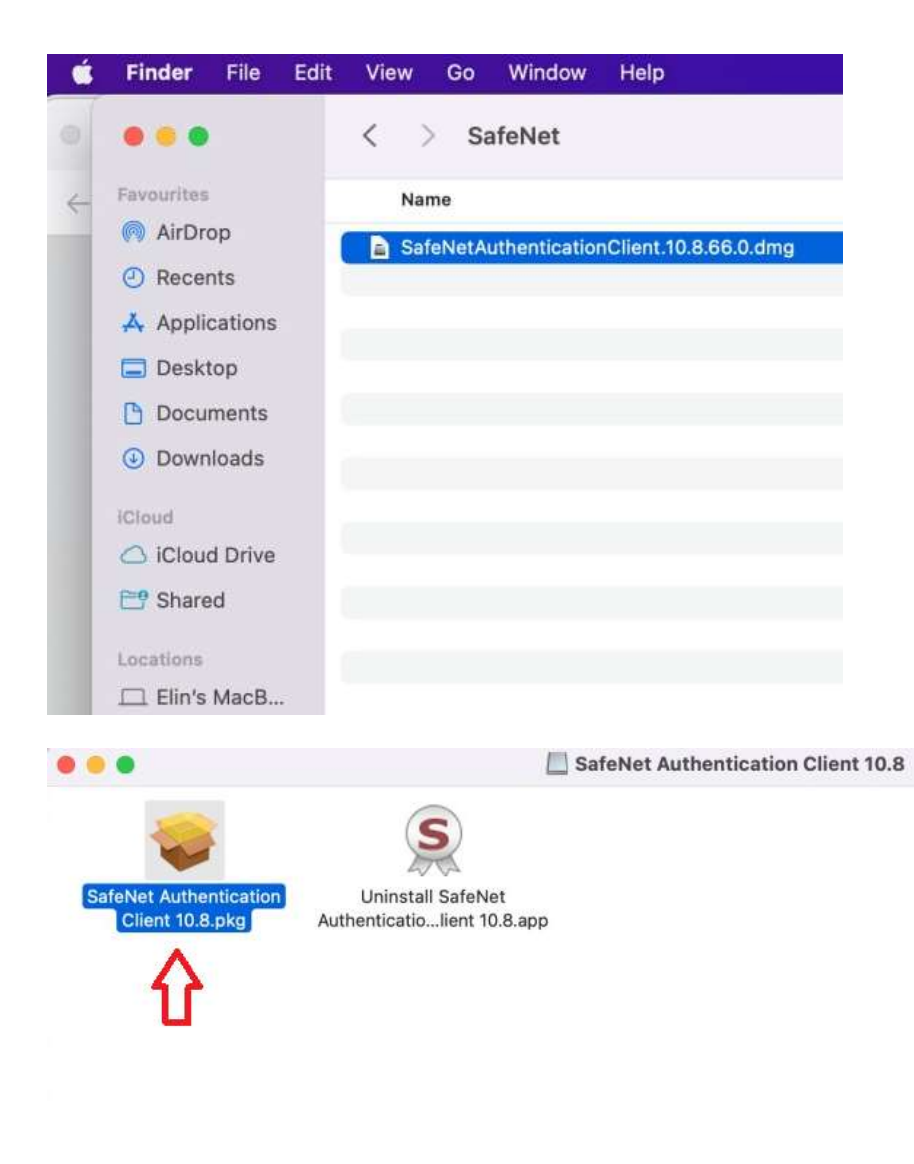

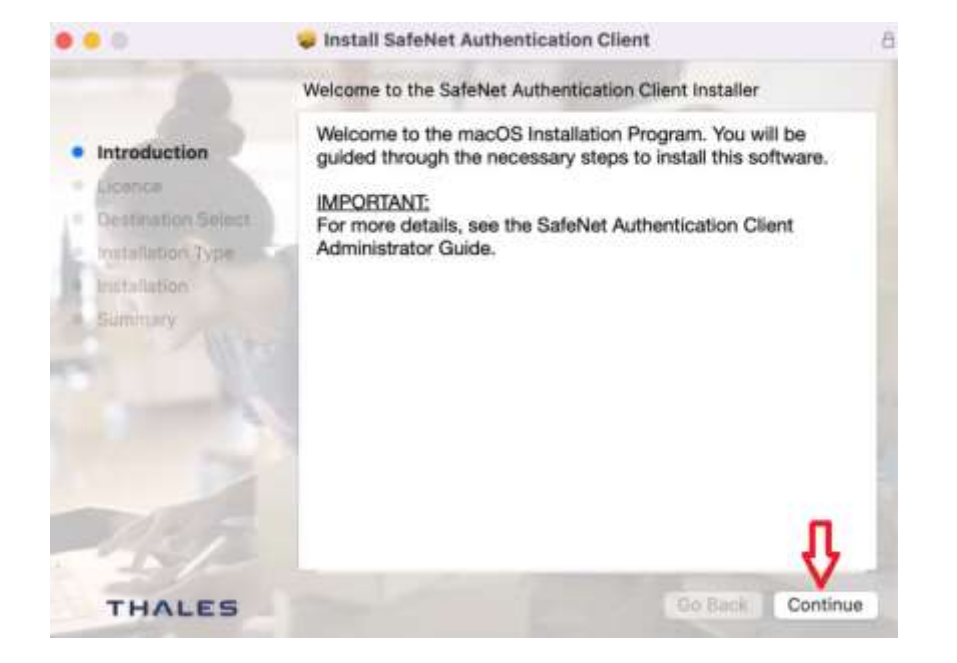

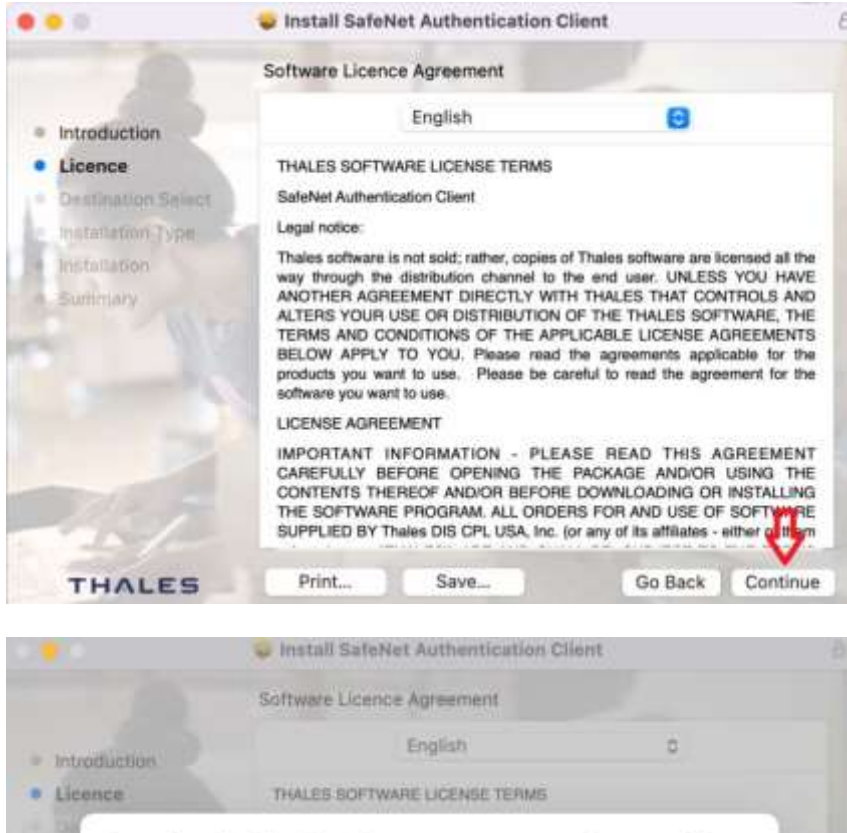

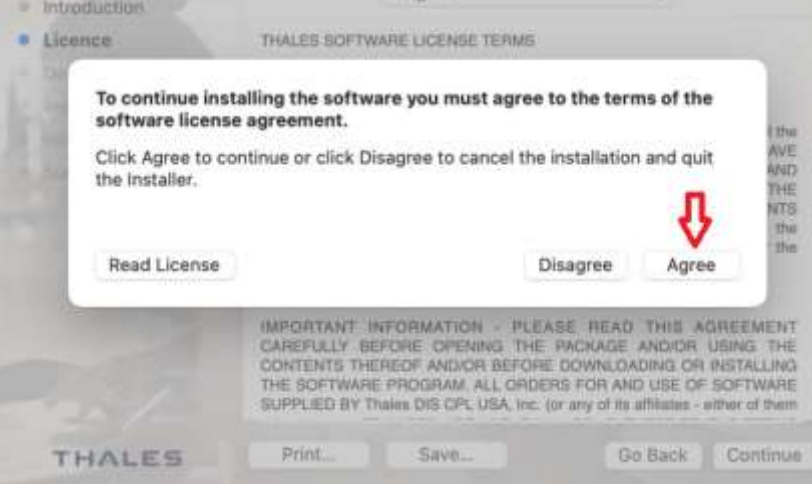

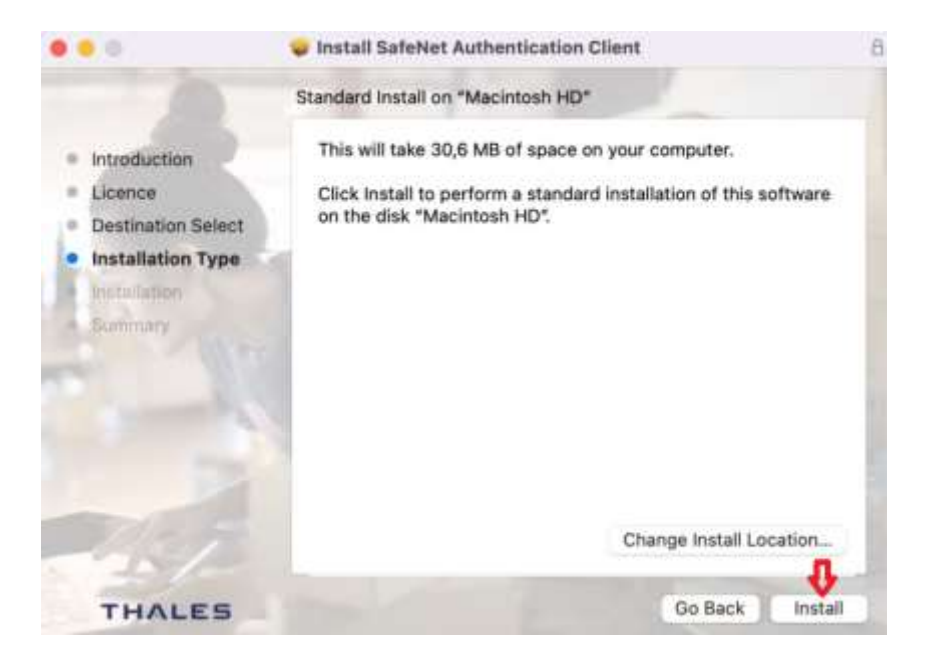

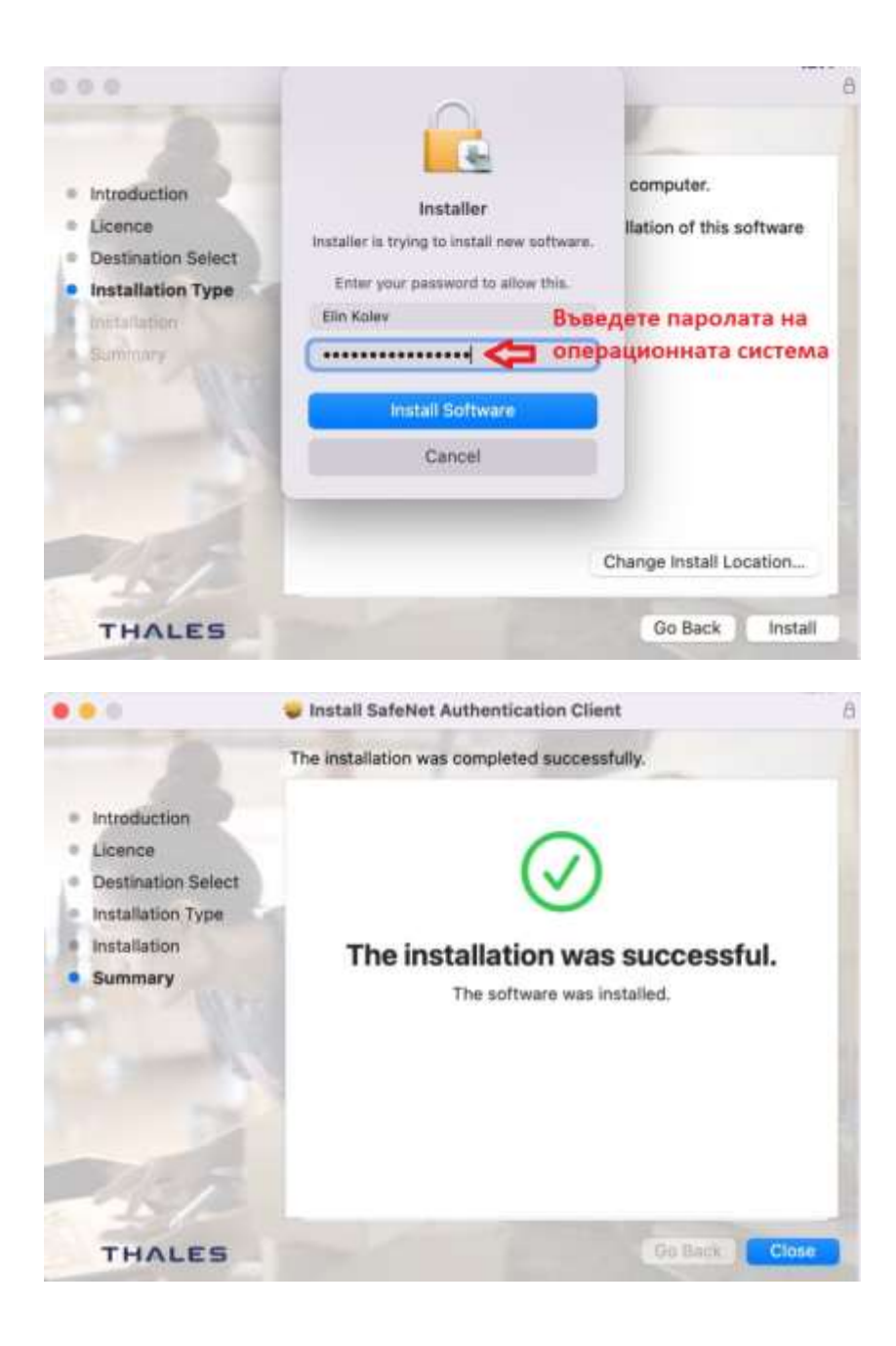

След успешно инсталиране на двата основни компонента, можете да преминете към инструкцията за конфигуриране на Mozilla Firefox за работа с КУКЕП при операционна система macOS и Инструкция за конфигуриране на Adobe Acrobat Reader DC и подписване на документи за macOS.

За допълнителни въпроси и препоръки: Тел: + 0700 14 220 денонощно support@mail.stampit.org